## What are the benefits of open badges?

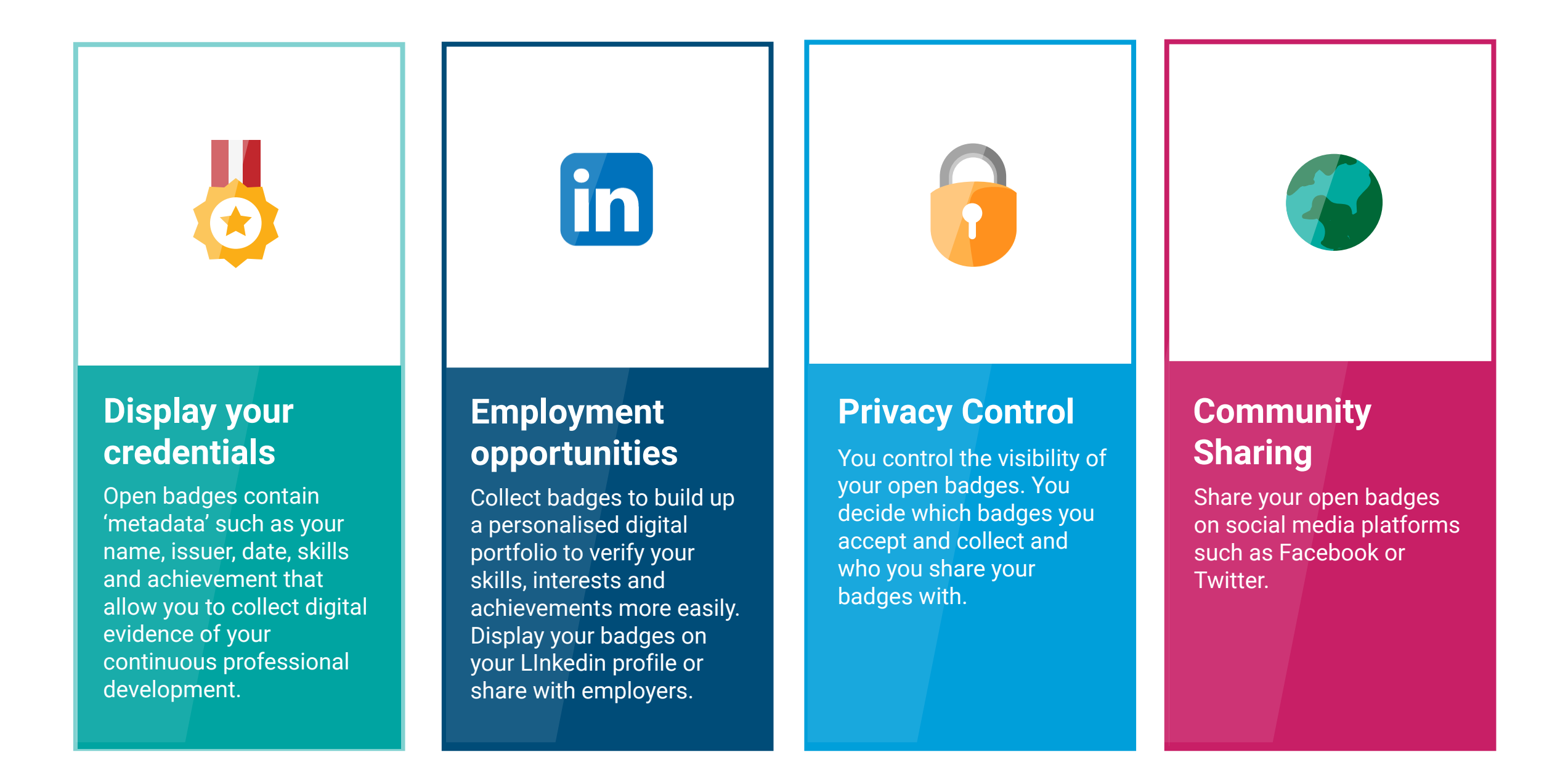

## How to accept your badge

## Receive an email from us

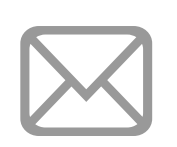

1

When you receive an email from Cambridge English, click the 'Get my badge' button. If you don't receive an email, check your spam folder. 2

#### Sign up / Login

Click the sign-up button at the bottom of the page. You can signup with your email address, Facebook or Google account. If you've already signed-up, log in with your existing details.

Verify your email address

3

You will automatically receive a confirmation email after signing up. If you don't receive an email, check your spam folder. Click on the link provided in the email.

# 4

#### Accept your Badge

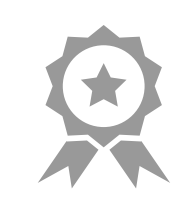

After verifying your email address, go to 'Home' and click on the 'Accept badge' button. Congratulations! You are now ready to share your badge.

### How to share the badge

#### Choose a badge

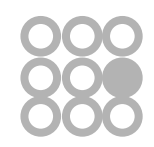

3

1

To choose a badge to share, click 'Badges' from your Navigation bar at the top of the page. Search for the badge you want to share using the search box or the filters available. Then, click your selected badge.

# 2

# Change visibility status

In order to share your badge, you must first make it visible. Click 'Publish' at the top-left of the screen, and select 'Visible in Passport and can be publicly shared'. Then, click the 'Save' button.

Choose a network

in **f 9 8**+

To share your badge with your employers, click the 'Linkedin' icon and add the badge to your profile or copy the 'embed code' into your website.

To share your badge on social media, click the Twitter, Facebook, Google or Pinterest icon or copy the 'Link' to share with your online community.